## ワンタイムパスワードの利用開始手順

※使用されている画像はサンプルのため、文言等が実際と異なる場合があります。

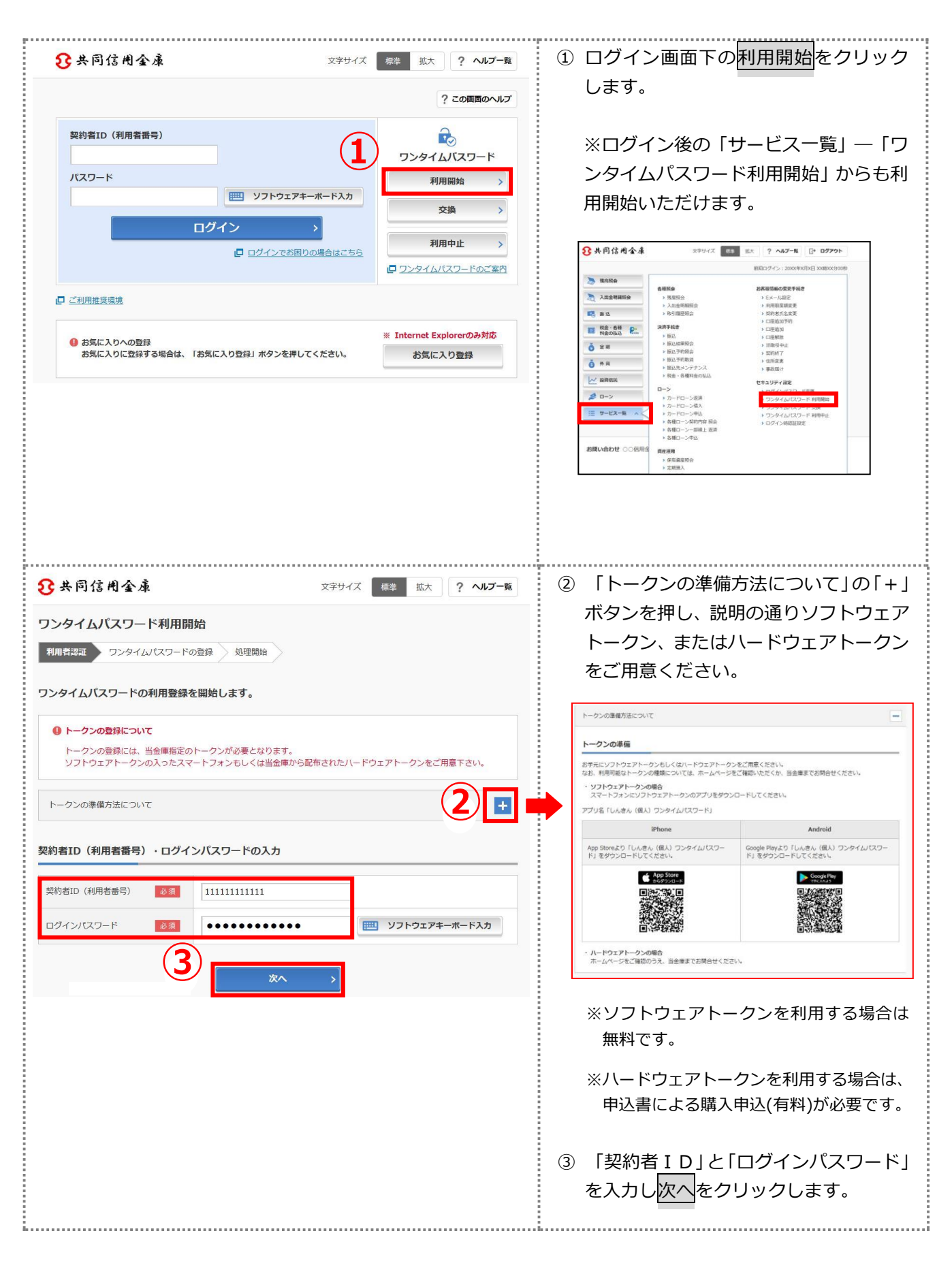

|                                                                                                    | ④ 「ミルフル来므」と「ロヽ.ケノノ パっロ                                  |
|----------------------------------------------------------------------------------------------------|---------------------------------------------------------|
| ワンタイムバスワード利用開始     ? この画面のヘルプ       ワンタイムパスワード登録     処理結果                                                                                                    | <ul> <li>・・・・・・・・・・・・・・・・・・・・・・・・・・・・・・・・・・・・</li></ul> |
| トークンをご用意されていない場合はこちら                                                                                                    | ムバスワード認証要否を選択します。                                       |
| ワンタイムバスワードの登録                                                                                                    | ⑤ 確認用パスワードを入力し、登録をクリ                                    |
| シリアル番号(半角英数字) <b>必須</b> SKTSXXXXXXX                                                                                                    | ックします。                                                  |
| フンタイムバスワード(半角<br>数字)                                                                                                    | ※ログイン時のワンタイムパスワード<br>認証要否を「認証する」とした場合                   |
| ログイン時のワンタイム                                                                                                    | ログイン時にも、ワンタイムパスワー                                       |
|                                                                                                    | ド認証画面が表示されます。                                           |
| ソフトウェアトークン例1     ソフトウェアトークン例2     ハードウェアトークン例1       (2)     ************************************                                                                                                    |                                                         |
|                                                                                                    |                                                         |
| ハードウェアトークン例2 ハードウェアトークン例3<br>裏面 裏面 シリアル番号                                                                                                    |                                                         |
|                                                                                                    |                                                         |
| (Webling): (#10/00:000     表面         「10/00 100 0000         「アクタール100 0000         「アクタール100 00000         「アクタール100 0000         「アクタール100 0000         「アクタール10000         「アクタール1000000         「 |                                                         |
| 確認用バスワード入力                                                                                                    |                                                         |
| お客様カードの(1)、(2)に対応した数字を半角でそれぞれ入力してください。                                                                                                    |                                                         |
| $\begin{array}{c ccccccccccccccccccccccccccccccccccc$                                                                                                    |                                                         |
|                                                                                                    |                                                         |
|                                                                                                    |                                                         |
| 登録                                                                                                    |                                                         |
| くログイン画面に戻る                                                                                                    |                                                         |
|                                                                                                    |                                                         |
| ワンタイムバスワード利用開始 ? この画面のヘルプ                                                                                                    | ⑥ 「ワンタイムパスワードの利用開始が                                     |
| ワンタイムパスワード登録 地理結果 6                                                                                                    | 完了しました。」と表示されます。                                        |
| ワンタイムパスワードの利用開始が完了しました。<br>受付番号: 5454545<br>受付時刻: 20XX年X月X日 XX時XX分00秒                                                                                                    | 録が完了となります。                                              |
| 登録内容                                                                                                    |                                                         |
| ジリアル書号 2V0716016FK2                                                                                                    |                                                         |
| ログイン時のワンタイムパスワード認証<br>要否 認証する                                                                                                    |                                                         |
| < ログイン画面に戻る                                                                                                    |                                                         |
| < ログイン画面に戻る                                                                                                    |                                                         |

今後、確認用パスワードに代わってワンタイムパスワードを利用することとなりますが、ワンタイムパ

スワードの解除等、確認用パスワードが必要となる場合があります。

お客様カードは破棄することなく大切に保管いただきますようお願いいたします。